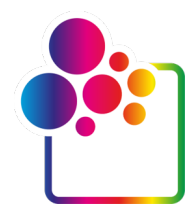

# GUIDA INTRODUTTIVA A COLORGATE VERSIONE 24

# **GUIDA PER LICENZA CON SOFT KEY**

# PRINTING. SIMPLIFIED.

# **Discover Version 24**

© 09/2024 ColorGATE Digital Output Solutions GmbH

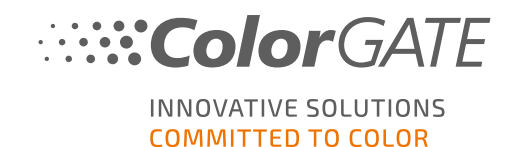

### Produttore

ColorGATE Digital Output Solutions GmbH Grosse Duewelstrasse 1 30171 Hannover Germania

### Dati di contatto

Telefono: +49 511 942 93-0 Fax: +49 511 942 93-40 E-mail: contact@colorgate.com www.colorgate.com

# I nomi di hardware e software usati nel presente manuale sono nella maggior parte dei casi marchi registrati e sono soggetti a diritti legali. Le informazioni contenute nel presente manuale sono soggette a tutela brevettuale. Il testo e le immagini del prodotto documentato in questa pubblicazione sono coperti da copyright. Tutti i diritti riservati. I diritti di riproduzione sotto forma di fotocopia, presentazione e diffusione radiotelevisiva sono riservati. La stampa di questo manuale è consentita espressamente ai clienti e ai partner commerciale di ColorGATE. I nomi dei prodotti sono stati utilizzati senza un permesso di restrizione all'uso. Testo e immagini sono stati preparati con cura. Tuttavia, non si possono escludere completamente eventuali errori. ColorGATE Digital Output Solutions GmbH non è responsabile di informazioni errate e delle eventuali conseguenze. Un impegno o una responsabilità legale è impossibile.

ColorGATE Digital Output Solutions GmbH apprezza commenti e suggerimenti per migliorare la documentazione. Inviare eventuali commenti all'indirizzo contact@colorgate.com.

© Copyright 2024 ColorGATE Digital Output Solutions GmbH

Ultimo aggiornamento 30/09/2024

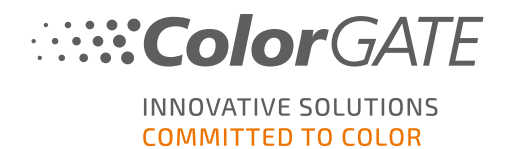

# Guida introduttiva a ColorGATE

Grazie per aver utilizzato il nostro software ad alte prestazioni. Questa guida contiene istruzioni per iniziare a usare ColorGATE. Copre i seguenti prodotti software di stampa:

- ColorGATE Productionserver 24 (inclusi Ceramic, Décor, Packaging e Textile Productionserver)
- ColorGATE Proofgate 24
- ColorGATE Filmgate 24

La guida offre istruzioni per utilizzare il software nel modo più efficiente possibile.

II team ColorGATE

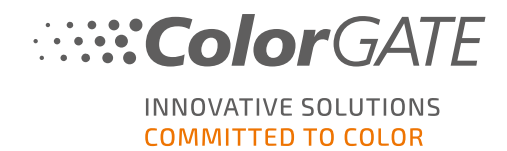

# Informazioni sul modello di licenza

Ci sono due diversi tipi di licenza disponibili per i prodotti software ColorGATE:

- **Soft key**: Il software viene attivato con un codice di attivazione che vincola la licenza al rispettivo computer attraverso il server delle licenze ColorGATE. Ci sono due modi per usare una licenza con soft key:
  - Modalità online (consigliata): è possibile trasferire personalmente il software su un altro computer in qualsiasi momento ed eseguire gli aggiornamenti della licenza.
     Il computer RIP deve avere una connessione a Internet permanente (durante l'attivazione della licenza e mentre si usa il software ColorGATE).
  - Modalità offline: è possibile attivare la licenza una sola volta e usare il software solo sul computer RIP adibito a questo scopo.
     Il computer deve essere connesso a Internet solo durante l'attivazione della licenza e può essere offline quando si lavora con il software ColorGATE.
     Se si desidera aggiornare la licenza o trasferirla su un altro computer, è prima necessario passare alla modalità online. Per istruzioni dettagliate su come passare dalla modalità offline alla modalità online (e viceversa) e cosa è possibile fare nella modalità offline, vedere il nostro <u>articolo blog</u>.

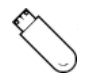

USB key: La licenza viene verificata per mezzo di un dongle USB e un file di chiave.

# Di quale tipo di licenza si dispone?

- Se si è ricevuto un dongle USB, si dispone di una Licenza con USB key.
- Se non si è ricevuto un dongle USB, si dispone di una licenza con Soft key.

In questo documento vengono illustrate l'installazione e l'attivazione con una licenza con **Soft key.**Se è stato acquistato un altro tipo di licenza, vedere la guida corrispondente. Le guide sono disponibili su **https://www.colorgate.com/support/en/support/manuals**.

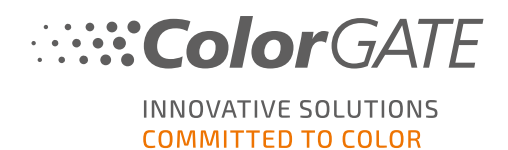

# Requisiti di sistema

# Sistemi operativi (a 64 bit)

- Microsoft Windows 10 (Pro, Enterprise)
- Microsoft Windows 11 (Pro, Enterprise)
- Microsoft Windows Server 2016
- Microsoft Windows Server 2019
- Microsoft Windows Server 2022

(Per prestazioni ottimali è consigliato Microsoft Windows 10 / 11)

 I dispositivi Apple Mac con processori basati su ARM (chip M1) non sono supportati. Sui dispositivi Mac basati su Intel, è possibile utilizzare Productionserver in combinazione con un dongle USB (Licenca con USB key) e Parallels Desktop.

# Hardware

### Requisiti hardware minimi:

- CPU: Intel Core i3-2100 / AMD Athlon II X2 340
- RAM: ≥ 8 GB
- Spazio libero su disco: 120 GB
- Risoluzione dello schermo: 1280 x 1024

# Consigliato per l'uso di una stampante:

- CPU: Intel i5-7500 / AMD Ryzen 5 1600 o versione successiva
- RAM: ≥ 16 GB
- Spazio libero su disco: 120 GB SSD
- Risoluzione dello schermo: 1920 x 1080

# Consigliato per l'uso di più stampanti:

- CPU: Intel i9-9900K / AMD Ryzen 7 3800X o versione successiva
- RAM: ≥ 16 GB
- Spazio libero su disco: 512 GB NVME
- Risoluzione dello schermo: 1920 x 1080

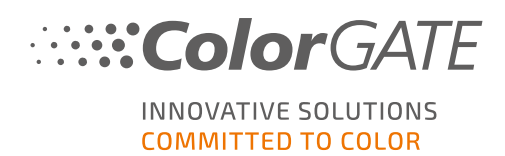

# Installazione e utilizzo

- Adattatore LAN, TCP/IP necessario per la connessione di rete
- Connessione a Internet necessaria per connettersi al server delle licenze su gls.codefusion.technology attraverso la porta 443
  - Modalità online: è necessaria una connessione a Internet permanente per l'attivazione e l'uso (il software deve connettersi al server delle licenze con una certa frequenza, in genere una volta al giorno)
  - Modalità offline: la connessione a Internet è necessaria solo per l'attivazione

# Interfacce supportate (a seconda delle stampanti, dei dispositivi di misurazione e dei plotter di taglio in uso)

Ethernet, TCP/IP, USB, FireWire

# Uso in ambienti virtuali

L'uso del software ColorGATE su computer virtuali non è consentito con la licenza con soft key.

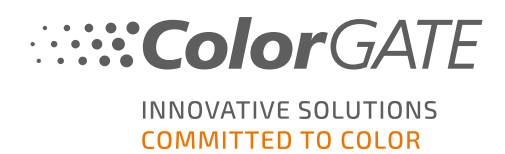

# Registrazione

Per utilizzare il software, è necessario creare un account utente nell'area Service & Support (Servizio e assistenza) del nostro sito Web e registrare qui il prodotto. In seguito, sarà possibile attivarlo.

Durante la registrazione del prodotto, è possibile decidere se si vuole usare il software in modalità online o offline. Nella modalità online, se in seguito si desidera trasferire la licenza su un altro computer, è possibile disattivare il software, ma è necessaria una connessione a Internet permanente. In modalità offline, la connessione a Internet è necessaria solo durante l'attivazione della licenza, ma sarà necessario passare alla modalità online se si desidera trasferire la licenza a un altro computer in un momento successivo.

In qualità di utente registrato si ha anche accesso al sistema di assistenza Web e all'area di download, in cui è possibile scaricare gli aggiornamenti del software, pacchetti MIM con profili ICC e documentazione tecnica per il software.

# Registrazione dell'utente

- 1. Andare su https://www.colorgate.com/support/en.
- 2. Fare clic su LOGIN / REGISTER (ACCEDI / REGISTRA).
- 3. Fare clic su REGISTER NOW (REGISTRA ORA).
- 4. Una procedura guidata assisterà l'utente nelle diverse fasi della registrazione.

È ora possibile registrare il prodotto.

# Registrazione del prodotto

- 1. Andare su https://www.colorgate.com/support/en.
- 2. Se non è stato eseguito l'accesso al proprio profilo utente, fare clic su LOGIN / REGISTER (ACCEDI / REGISTRA) per eseguire l'accesso utilizzando i dati del proprio account.
- 3. Nel menu scegliere Product Registration (Registrazione prodotto).
- 4. Viene visualizzata la pagina PRODUCT REGISTRATION (REGISTRAZIONE PRODOTTO).
- Una procedura guidata assisterà l'utente nelle diverse fasi della registrazione.
   Il vostro prodotto è ora registrato con successo ed è elencato in Account & Licenses (Account & Licenze) nella scheda Licenses Licenze.

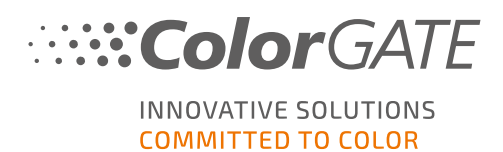

# Download e installazione

Requisito preliminare: è necessario avviare il programma di installazione con privilegi di amministratore. Durante l'installazione, il programma di installazione crea una voce nel registro di sistema locale di Windows in Computer\HKEY\_LOCAL\_MACHINE\SOFTWARE\WOW6432Node\DSS e imposta i diritti utente su "Everybody". Ciò è necessario per consentire ad altri utenti del computer di usare la soluzione ColorGATE installata. Si noti inoltre che è necessario impostare l'accesso in lettura/scrittura per tutti gli utenti nel percorso C:\ProgramData\Denuvo.

- 1. Andare su https://www.colorgate.com/support/en.
- 2. Se non è stato eseguito l'accesso al proprio profilo utente, fare clic su LOGIN / REGISTER (ACCEDI / REGISTRA) per eseguire l'accesso utilizzando i dati del proprio account.
- 3. Fare clic su MENU > DOWNLOAD > Software.
- A seconda del software che si desidera installare, selezionare il filtro Productionserver, Proofgate o Filmgate e scaricare il software. La versione più recente del software è sempre in cima all'elenco.
- 5. Una volta scaricato, avviare il programma di installazione e seguire le istruzioni.
- 6. Nel passaggio License Type Selection (Scegli tipo di licenza) del processo di installazione selezionare licenza con Soft Key 📮.
- 7. Fare clic su Avanti e seguire le istruzioni per completare l'installazione.
- Per alcune stampanti potrebbe essere necessario installare componenti software aggiuntivi quali i moduli per i mezzi toni. È disponibile all'indirizzo <u>https://www.colorgate.com/support/en</u> > MENU > DOWNLOAD > Software > Printer-Related.
- 9. Se la stampante è collegata via USB: installare il driver di stampa fornito dal produttore.

L'installazione del software è completata.

**Nota**: a seconda dell'hardware in uso, il primo avvio del software dopo l'installazione potrebbe richiedere un po' più tempo in quanto alcuni file devono essere decompressi in background.

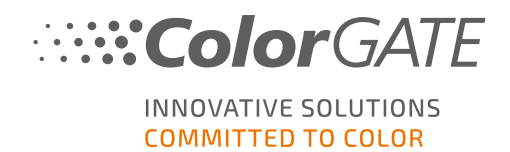

# Attivazione

Dopo aver completato la registrazione del prodotto e installato il software, è necessario attivare il software la prima volta che lo si avvia immettendo un codice di attivazione.

Nota: se si dispone di un Value Pack 1-3 e non si è ancora confermato il Value Pack durante la registrazione del prodotto, è necessario accettare il Value Pack prima di avviare il processo di attivazione. A tal fine, accedere a <u>https://www.colorgate.com/support/en</u> (è necessario il login) > Menu > Account & Licenses (Account e licenze) > Scheda Licenses (Licenze) (1) e fare clic su Accept Value Pack (Accetta Value Pack) (2).

| User data     | 0                                                                                                    |
|---------------|----------------------------------------------------------------------------------------------------|
| Your licenses | License details 2                                                                                                    |
|               | LICENSE   Number:  Type:  Activation code:  Usage mode: online  PRODUCT:  PS23 Select  E-MAIL ADDRESSES:  VALUE PACK:  Option: Value Pack 1  Expiration date: 18.7.2025  Terms and Conditions: not accepted |

Nota: è necessaria una connessione a Internet per attivare la licenza con soft key.

# Come attivare e usare il software

**Requisito preliminare**: il software deve poter stabilire una connessione https a gls.codefusion.technology attraverso la porta 443. Assicurarsi che questa porta non sia bloccata dal firewall.

- 1. Andare su https://www.colorgate.com/support/en.
- Se non è stato eseguito l'accesso al proprio profilo utente, fare clic su LOGIN / REGISTER (ACCEDI / REGISTRA) per eseguire l'accesso utilizzando il proprio indirizzo e-mail e la propria password.
- 3. Fare clic su **MENU** (MENU), quindi su **Account & Licenses** (Account e licenze) per accedere al proprio profilo utente.

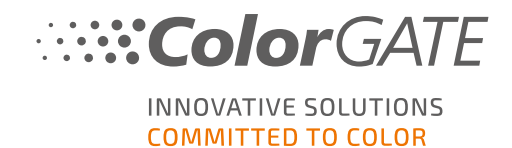

- 4. Selezionare la scheda Licenses (Licenze) e fare clic sul numero della licenza. Sul lato destro è visualizzato il codice di attivazione della licenza.
- 5. Copiare il codice di attivazione facendo clic sul pulsante accanto al codice.
- 6. Avviare il software. Viene visualizzata una finestra di dialogo.
- 7. Immettere il codice di attivazione e confermare facendo clic su Activate (Attiva).

| <b>Color</b> GATE                                                                                                    | INNOVATIVE SOLUTIONS<br>COMMITTED TO COLOR                                                             |
|----------------------------------------------------------------------------------------------------|----------------------------------------------------------------------------------------------------|
| Enter activation code                                                                                                    |                                                                                                    |
| Please make sure that you have an active internet connection. Then enter<br>license server will be connected and an unlock code will be requested. If you | r your activation code and click on "Activate". The<br>ou want to cancel the process, click on "Exit". |
| Activation code:                                                                                                    |                                                                                                    |
| Annu man annu annu annu                                                                                                    |                                                                                                    |
| Exit Activate                                                                                                    |                                                                                                    |

Il software può ora essere usato senza alcuna restrizione.

**Nota**: la licenza è ora vincolata alla configurazione corrente del computer RIP in uso. Per usare il software su un altro computer in un secondo momento, è necessario disinstallare il software o revocare la licenza sul vecchio computer.

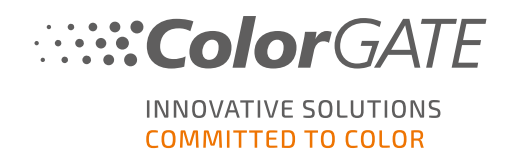

# Prime operazioni nel software

La prima volta che si avvia il software viene visualizzata la finestra di dialogo **Setup assistant** (Assistente per la configurazione). In questa finestra sono forniti suggerimenti su come procedere con il software.

| Assistente di configurazione                                                                                      |  |  |
|----------------------------------------------------------------------------------------------------|--|--|
| Benvenuti nell'assistente di configurazione                                                                       |  |  |
| Scegliere un'azione per impostare la configurazione:                                                              |  |  |
| Aggiungere una nuova stampante                                                                                    |  |  |
| Aprire una delle definizioni di stampante esistenti                                                               |  |  |
| Importare la configurazione del sistema da una versione precedente<br>(I dati esistenti non vengono sovrascritti) |  |  |
| Ripristinare una configurazione di sistema precedentemente salvata                                                |  |  |
| Ottenere informazioni su come impostare la configurazione.                                                        |  |  |

Maggiori informazioni sulla finestra sono disponibili nella guida online. A tale scopo premere F1 sulla tastiera.

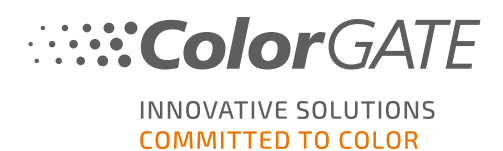

# Opzioni di assistenza

# Guida online

Nel software è possibile aprire la guida online premendo F1.

# Value Pack

Il Value Pack è un contratto di assistenza e manutenzione disponibile per tutte le soluzioni software ColorGATE. Offre aggiornamenti e upgrade nonché l'accesso al supporto tecnico.

Per ulteriori informazioni visitare il sito Web all'indirizzo <u>https://www.colorgate.com/it/service-</u> support/risorse/value-packs/

# FAQ su ColorGATE

Nell'area delle FAQ sono raccolte tutte le domande più frequenti. A tale scopo, andare a https://www.colorgate.com/it/service-support/risorse/faq/

# Partner commerciale ColorGATE

Il rivenditore è il primo punto di contatto per tutte le richieste di assistenza.

# Assistenza Web

Nota: il servizio di assistenza Web è disponibile solo con un Value Pack valido.

Se il rivenditore non è in grado di risolvere il problema, è disponibile il servizio di assistenza Web. È possibile creare un ticket di assistenza Web direttamente nel software o attraverso l'area Service & Support (Servizio e assistenza) del nostro sito Web. Per istruzioni dettagliate in merito, consultare il nostro **blog**.

- Per creare un ticket di assistenza Web direttamente nel software, fare clic su Aiuto > Web tickets... (Ticket Web), quindi fare clic su Login with your ColorGATE account credentials (Accedi con credenziali account ColorGATE ) e inserire le proprie credenziali di accesso.
- Se non si riesce a creare o modificare un ticket Web direttamente nel software ColorGATE (adesempio perché il computer RIP non ha una connessione a Internet oppure la versione del software in uso è precedente alla V24, andare su <u>https://www.colorgate.com/support/en</u> e accedere tramite le credenziali di accesso personali. Via MENU > SUPPORT > Web Support (MENU > ASSISTENZA > Assistenza Web) è possibile creare un ticket di assistenza Web.